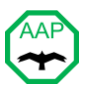

## AAP

# Quick User Guide

For questions and comments, contact hemantsogani3@gmail.com

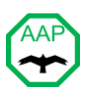

### AAP

## **Quick User Guide**

| A | AP    |                           | 2 |
|---|-------|---------------------------|---|
|   | Ouick | User Guide                | 2 |
|   | 1.1.  | Navigation Bar            | 2 |
|   | 1.2.  | Data Entry                | 3 |
|   | 1.3.  | View and Edit Tables      | 4 |
|   | 1.4.  | Queries                   | 4 |
|   | 1.5.  | Charts                    | 4 |
|   | 1.6.  | Wrong Bird Entries        | 4 |
|   | 1.7.  | Lifelist and Yearly Lists | 4 |
|   | 1.8.  | Cross-queries             | 4 |
|   | 1.9.  | Reference Tables          | 5 |
|   |       |                           |   |

#### 1.1. Navigation Bar

The Navigation Form at the top has nine tabs. The user may enter data and run queries on any one of the selected tabs independently.

| File | Home Create | External Data | Database T         | ools Help | 9 | Tell me wh | at you wan    | t to do |       |       |                |     |
|------|-------------|---------------|--------------------|-----------|---|------------|---------------|---------|-------|-------|----------------|-----|
|      | Navigatio   | n Form        |                    |           |   |            |               |         |       |       |                |     |
|      | HomeYard    | Region        | Country /<br>World | Nesting   | 2 | Animals    | <b>W</b> Inse | ects    | Flora | Weath | er ValueTables | 1   |
|      | RirdsHomeVa | rd Data Entry | FE                 | View      |   | 1          | Edit          |         | 2     |       |                | 1 . |

The functions of these tabs are briefly described below:

**HomeYard**: Detailed daily bird sightings in a small local area (patch or yard) to track the impact of habitat and weather conditions (in conjunction with **Flora** and **Weather** data entries.)

**Region**: Bird sightings in a larger area (district/county) which includes HomeYard to compare local population with those in a more diverse habitat.

**Country/World**: Bird sightings in the whole country of user's residence and in different countries. This tab is used for generating a Lifelist and total sightings by year and by location.

**Nesting**: Observations on nesting birds in HomeYard or elsewhere; from nest building to laying eggs to feeding chicks

Animals: Animal sightings in HomeYard or elsewhere

Insects: Sightings of various insects in HomeYard or elsewhere

Flora: Lists of plants that provide food to birds and insects. Queries and plots for favored plants for birds, animals and insects are included

Weather: Daily local temperature, wind speed and direction, sky conditions and observer hours for HomeYard entries

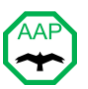

**ValueTables**: Default Tables for selecting the gender and maturity of creatures and type of flora and the condition of a nest. These tables may be modified by the user.

#### 1.2. Data Entry

Data Entry forms format is similar in all the tabs although the number of fields may vary. The HomeYard Data Entry form is illustrated below.

| eYard                                               |
|-----------------------------------------------------|
| 07-Dec-21                                           |
| 15:00                                               |
| American Robin 🗸                                    |
| A                                                   |
| 11                                                  |
| Sight 🗸                                             |
| 0                                                   |
| small flock                                         |
|                                                     |
| ows 1                                               |
| Item Comments                                       |
| <ul> <li>Fruit</li> <li>Feeding on pears</li> </ul> |
| <u> </u>                                            |
| <u> </u>                                            |
|                                                     |
|                                                     |
|                                                     |
|                                                     |

A brief explanation of the fields is given below. Entries with '\*' are required.

\*Observation Date: select from calendar

\*Observation Time: 24 hour format (example: 6:00 for 6 AM, 14:00 for 2 PM)

\*Bird: use pulldown menu or start typing the species name as listed in eBird (Clements checklist v2021)

\*Type: use pulldown menu to select gender/maturity. Default is 'A' (adult or gender unknown)

\*Number Sighted: enter bird count; must be  $\geq 1$ 

\*Source: enter the method of identification; by sight, by call or by both

\*Breeding Code: default is 'O' (observed). Use pulldown menu to select others

Photo: click if there is a photo (hyperlink to the photo may be added to the table in edit mode)

Comment: add text

Number of Flora Rows: add number of plants bird may be using as food source

Flora ID: use pulldown menu to select Flora from Flora table. Add food type (blossoms, fruit) in Item

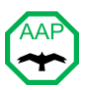

#### 1.3. View and Edit Tables

Data table may be viewed or edited. It may be useful to sort by date or bird ID.

| BirdsHomeYard Data Entry | -8 | View | Edit |  |
|--------------------------|----|------|------|--|
|                          |    |      |      |  |

#### 1.4. Queries

There are built-in queries to generate summaries and other useful information.

#### 1.5. Charts

Charts are generated to show creature (bird/animal/insect) or all sightings during a year by week. The top chart shows the maximum count of a creature (or sum of all) during each week. The bottom chart shows the number of times each creature (or all species) was sighted in a week (maximum 7 per week.)

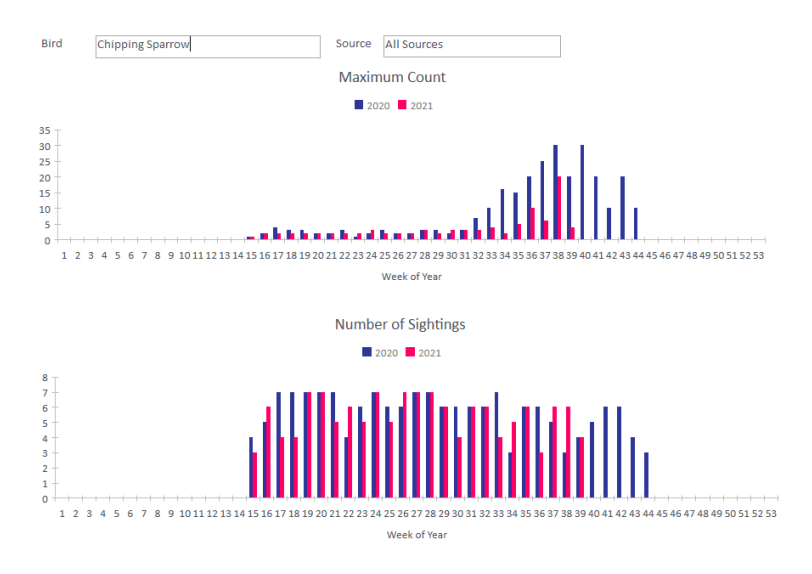

#### 1.6. Wrong Bird Entries

This flags species names that do not match the reference list for HomeYard, Region, Country or World.

#### 1.7. Lifelist and Yearly Lists

These are included in Country/World tab.

#### 1.8. Cross-queries

There are cross-queries in Flora and Weather tabs that relate to HomeYard and Insect tabs.

In the Flora tab, a list of birds/insects favoring a Flora or a list of Flora favored by a selected bird/insect.

In the Weather tab, the number of bird sightings under different sky conditions and wind speeds are summarized.

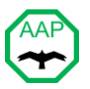

#### 1.9. Reference Tables

#### A. Bird Species reference Tables

#### World: Clements checklist for all the bird species (*tbl04bwdrefWorldBirds*)

There are reference tables for bird species derived from Clements Checklist v2021. This includes all the 10024 known bird species in the world. The reference table also contains the sort order based on evolution, English and scientific names of the species, distribution range, order, and family. This table is used in the data entry for the world

#### A small section of the World Reference Table is shown below:

| sortv2021 🗃 | category 👻 | Englishname 👻          | scientificname 👻          | range 👻                            | order -          | family -                  |
|-------------|------------|------------------------|---------------------------|------------------------------------|------------------|---------------------------|
| 1.0         | species    | Common Ostrich         | Struthio camelus          |                                    | Struthioniformes | Struthionidae (Ostriches) |
| 6.0         | species    | Somali Ostrich         | Struthio molybdophanes    | S Ethiopia to Somalia and adjacer  | Struthioniformes | Struthionidae (Ostriches) |
| 8.0         | species    | Greater Rhea           | Rhea americana            |                                    | Rheiformes       | Rheidae (Rheas)           |
| 14.0        | species    | Lesser Rhea            | Rhea pennata              |                                    | Rheiformes       | Rheidae (Rheas)           |
| 19.0        | species    | Tawny-breasted Tinamou | Nothocercus julius        | Andes of central Colombia and e:   | Tinamiformes     | Tinamidae (Tinamous)      |
| 20.0        | species    | Highland Tinamou       | Nothocercus bonapartei    |                                    | Tinamiformes     | Tinamidae (Tinamous)      |
| 27.0        | species    | Hooded Tinamou         | Nothocercus nigrocapillus |                                    | Tinamiformes     | Tinamidae (Tinamous)      |
| 30.0        | species    | Gray Tinamou           | Tinamus tao               |                                    | Tinamiformes     | Tinamidae (Tinamous)      |
| 35.0        | species    | Solitary Tinamou       | Tinamus solitarius        | E Brazil to se Paraguay and extrer | Tinamiformes     | Tinamidae (Tinamous)      |
| 36.0        | species    | Black Tinamou          | Tinamus osgoodi           |                                    | Tinamiformes     | Tinamidae (Tinamous)      |
| 39.0        | species    | Great Tinamou          | Tinamus major             |                                    | Tinamiformes     | Tinamidae (Tinamous)      |
| 52.0        | species    | White-throated Tinamou | Tinamus guttatus          | SE Colombia and s Venezuela to r   | Tinamiformes     | Tinamidae (Tinamous)      |
| 54.0        | species    | Cinereous Tinamou      | Crypturellus cinereus     | SE Colombia to Guianas, s Venezu   | Tinamiformes     | Tinamidae (Tinamous)      |
| 55.0        | species    | Berlepsch's Tinamou    | Crypturellus berlepschi   | Tropical forests of nw Colombia t  | Tinamiformes     | Tinamidae (Tinamous)      |
| 56.0        | species    | Little Tinamou         | Crypturellus soui         |                                    | Tinamiformes     | Tinamidae (Tinamous)      |
|             |            |                        |                           |                                    |                  |                           |

#### Bird species in a country (*tbl03bcyrefCountryBirds*)

Presently, this is a copy of the bird species in the world.

#### Bird species in Region and HomeYard:

A smaller reference table is used for Region and HomeYard. This is derived from a checklist Dutchess County, New York, USA. Users may replace it with their local checklist. It includes species name, family, resident term and abbreviated code (from *tbl00refBirdCode*) for the species. The *Resident Term* indicates the period in which the species is likely to be observed.

A: All-year residentS: Summer residentP: Passing through in migrationW: Winter resident

A small section of the Region/HomeYard checklist is shown below:

| Bird 🚽                 | Family 👻               | ResidentTerm 🔹 | Code 👻 |  |
|------------------------|------------------------|----------------|--------|--|
| Alder Flycatcher       | Tyrant Flycatchers     | S              | ALFL   |  |
| American Bittern       | Bitterns Herons        | S              | AMBI   |  |
| American Black Duck    | Swan Geese Duck        | А              | ABDU   |  |
| American Coot          | Rails Gallinules Coots | W              | AMCO   |  |
| American Crow          | Jays Crows             | А              | AMCR   |  |
| American Golden-Plover | Plovers                | Р              | AMGP   |  |
| American Goldfinch     | Finches                | А              | AMGO   |  |
| American Kestrel       | Falcons                | А              | AMKE   |  |
| American Pipit         | Pipits                 | W              | AMPI   |  |
| American Redstart      | Wood Warblers          | S              | AMRE   |  |
| American Robin         | Thrushes               | А              | AMRO   |  |
|                        |                        |                |        |  |

#### B. Country/States Reference Table (tbl03bcyrefStates)

This table contains the names of States in the Country of residence. The default table is for USA. Users may populate this for a different country.

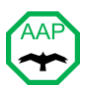

A small section of the Country/States table for USA is shown below:

| Code | * | state      | Ŧ |
|------|---|------------|---|
| AK   |   | Alaska     |   |
| AL   |   | Alabama    |   |
| AR   |   | Arkansas   |   |
| AZ   |   | Arizona    |   |
| CA   |   | California |   |
| CO   |   | Colorado   |   |
| СТ   |   | Connecticu | t |
| DE   |   | Delaware   |   |
|      |   |            |   |